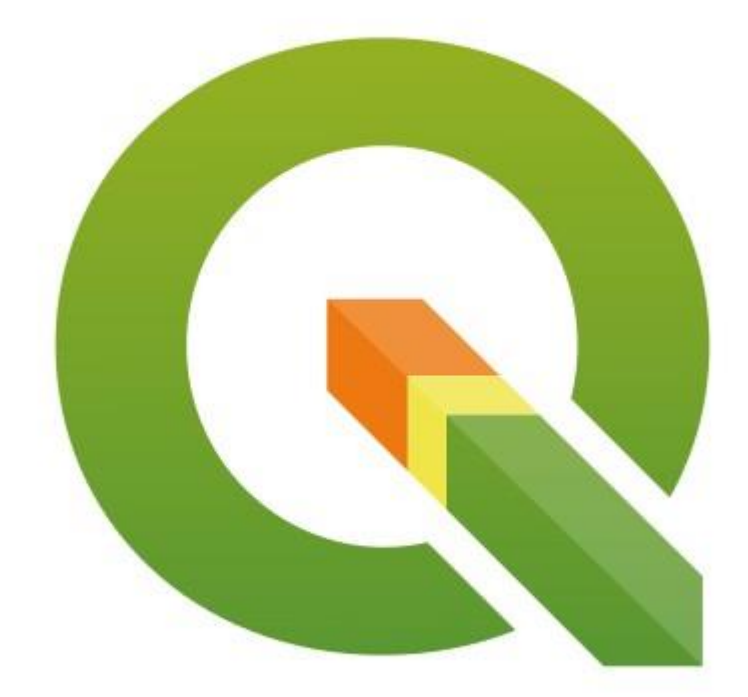

# Criando Plugins QGIS com pyQGIS

Módulo 2 – QtDesigner, PluginBuilder e um plugin de verdade

# 1 - O QtDesiner e o PluginBuilder

Para facilitar a nossa vida existem duas ferramentas que auxiliam, e bastante, na criação de plugins. A primeira é o QtDesigner para construirmos as interfaces gráficas do usuário (GUI) e o PluginBuilder que cria praticamente todos os arquivos do plugin para nós.

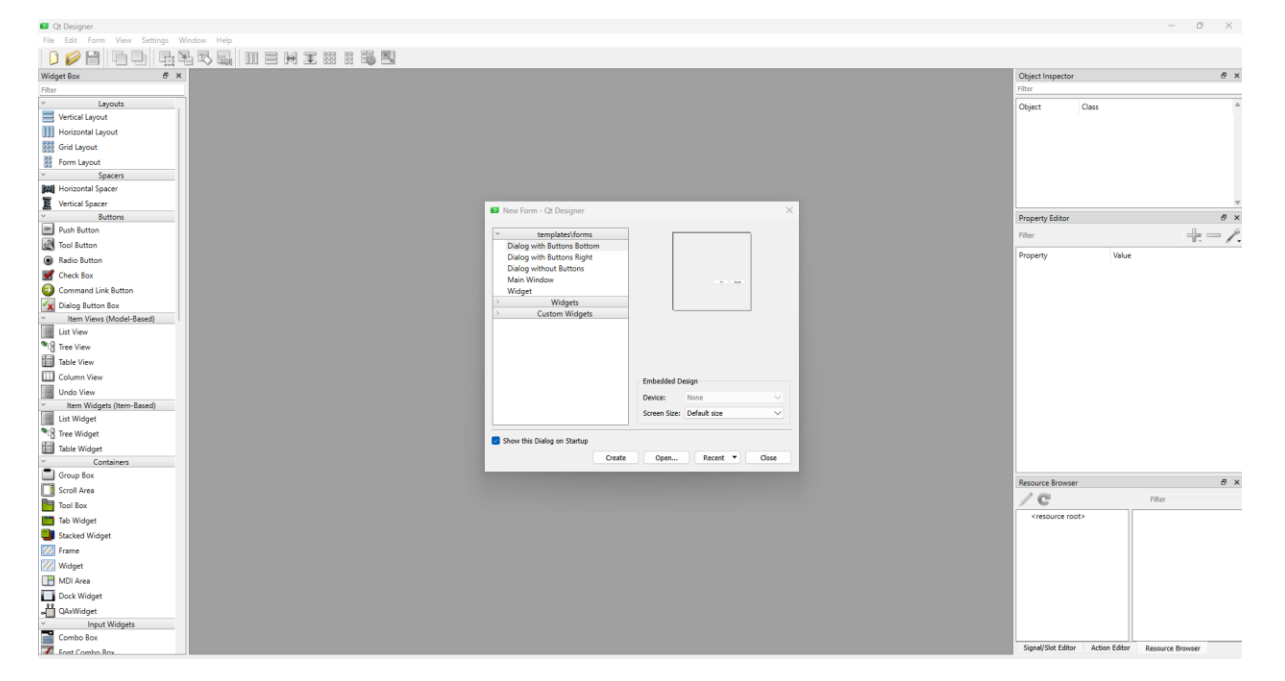

O QtDesigner já vem com o QGIS e a tela inicial dele é:

Usaremos ele para criar o nosso plugin de verdade deste módulo.

O PluginBuilder precisa ser instalado e fazemos isso abrindo o QGIS e indo menu **Complementos->Gerenciar e instalar Complementos**. Selecione o botão Tudo e digite builder na caixa de busca. O Plugin Builder 3 deve aparecer. Instale o complemento.

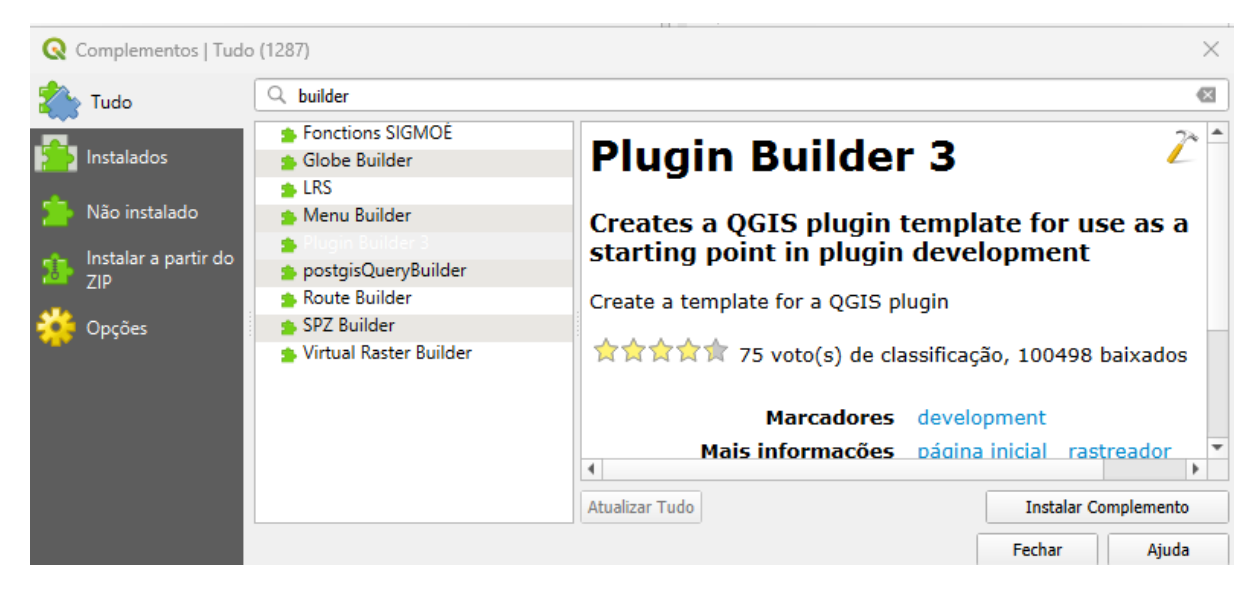

Outra ferramenta interessante de se ter é o Plugin Reloader. Instale ele também.

| 🔇 Complementos   Tude                                                                   | o (1287)                                                                 | ×                                                                                                    |
|-----------------------------------------------------------------------------------------|--------------------------------------------------------------------------|----------------------------------------------------------------------------------------------------|
| tudo 🏠                                                                                  | Q Reloa                                                                  | ≪                                                                                                    |
| Instalados                                                                              | <ul> <li>EnviroCat</li> <li>Plugin Reloader</li> <li>QRestart</li> </ul> | Plugin Reloader 🥠 🕯                                                                                          |
| <ul> <li>Não instalado</li> <li>Instalar a partir do<br/>ZIP</li> <li>Opções</li> </ul> | <ul> <li>Reloader</li> <li>Selection Sets Reloaded</li> </ul>            | Reloads a chosen plugin in one click         This tool is only useful for Python Plugin Developers!          |
|                                                                                         |                                                                          | Marcadores python, development,<br>reload, reloader, developer<br>Mais informações página inicial rastreador |
|                                                                                         |                                                                          | Atualizar Tudo     Instalar Complemento       Fechar     Ajuda                                               |

Vamos agora usar essas ferramentas na construção do nosso primeiro plugin funcional.

# 2 - Construindo o esqueleto do Grid\_Builder no Plugin Builder 3

Vamos iniciar pelo Plugin Builder:

| 🔇 Projeto sem título — QGIS                                                |                                                                                                |                                          |
|----------------------------------------------------------------------------|------------------------------------------------------------------------------------------------|------------------------------------------|
| Projeto <u>E</u> ditar <u>E</u> xibir <u>C</u> amada <u>C</u> onfigurações | <u>Complementos</u> Vet <u>or</u> <u>R</u> aster <u>B</u> anco de dados <u>W</u> eb <u>M</u> a | lha Pro <u>c</u> essamento <u>A</u> juda |
| 🗅 📂 🗐 🔝 💸 🚺 🐡                                                              | 🌲 Gerenciar e Instalar Complementos                                                            | III (I) 🔁   IRI - 🖻                      |
|                                                                            | network Ctrl+Alt+P                                                                             |                                          |
| 🕊 📽 Vi 🖍 端 🔛 🕖 🦷                                                           | <u>B</u> ásico ▶                                                                               |                                          |
| Navegador 🖉 🕅                                                              | <u>P</u> lugin Builder ▶                                                                       | 者 Plugin Builder                         |
| 🗔 🔁 🍸 🗊 🕖                                                                  | <u>P</u> lugin Reloader ▶                                                                      |                                          |
| ☆ Favoritos ▶ III Favoritos Espaciais ▶ □ + C                              |                                                                                                |                                          |

Inicie o plugin e preencha os campos dos formulários conforme as imagens a seguir:

| GIS Plugin           | Builder                                          |
|----------------------|--------------------------------------------------|
|                      |                                                  |
|                      |                                                  |
| Class name           | GridBuilder                                      |
| Plugin name          | Grid Builder                                     |
| Description          | Plugin para criação de malha de pontos regulares |
| Module name          | grid_builder                                     |
| Version number       | 0.1                                              |
| Minimum QGIS version | 3.0                                              |
| Author/Company       | Você                                             |
| Email address        | seu@email                                        |
|                      |                                                  |
|                      |                                                  |

Esse primeiro formulário será usado na criação do arquivio metadata.txt e na definição do nome das classes do plugin.

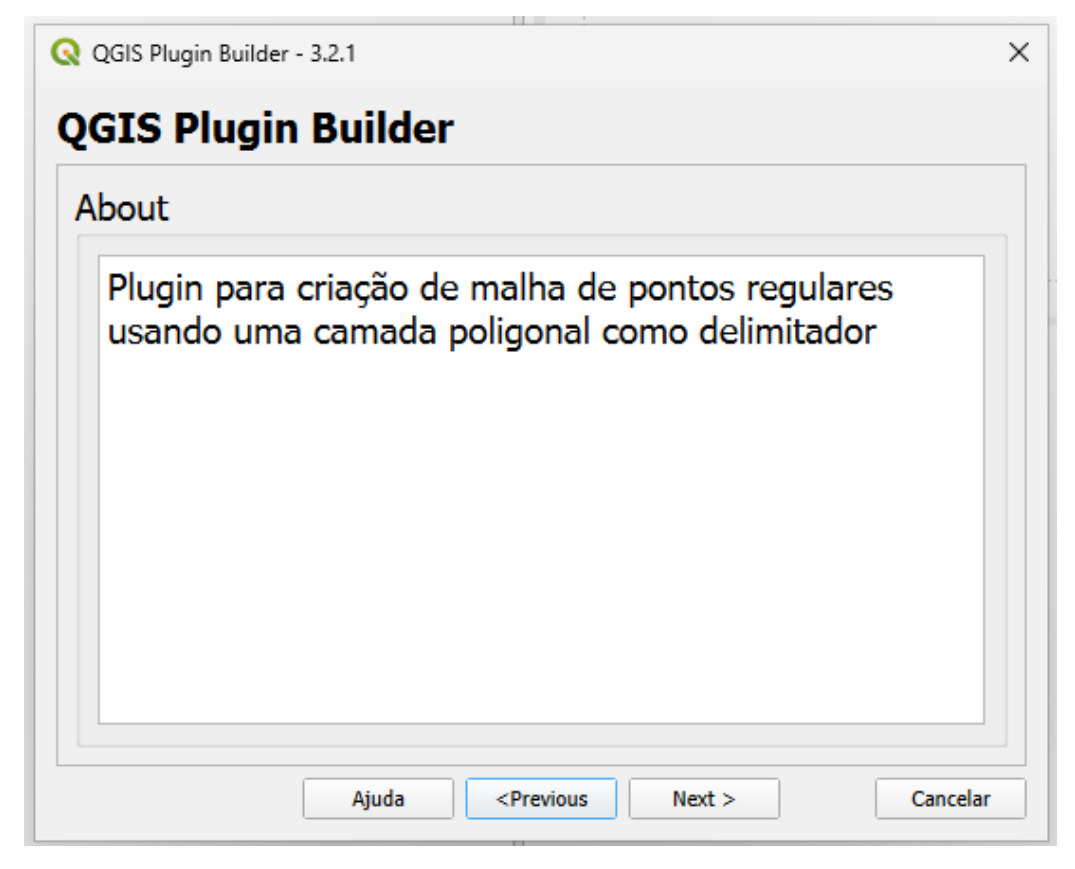

Descrição mais detalhada sobre o plugin que também será colocado no arquivo metadata.txt.

| 🔇 QGIS Plugin Builder - 3.2.1 |                                                                           |                         |       | >   |
|-------------------------------|---------------------------------------------------------------------------|-------------------------|-------|-----|
| <b>QGIS Plugin Build</b>      | ler                                                                       |                         |       |     |
|                               | Template                                                                  | Tool button with dialog | 9     | •   |
| Text for the menu item        | Grid Builder                                                              |                         |       |     |
| Menu                          | Vector                                                                    |                         | Ŧ     | ]   |
|                               |                                                                           |                         |       |     |
|                               |                                                                           |                         |       |     |
|                               |                                                                           |                         |       |     |
|                               |                                                                           |                         |       |     |
|                               |                                                                           |                         |       |     |
|                               |                                                                           |                         |       |     |
| Ajuda                         | a <prev< td=""><td>vious Next &gt;</td><td>Cance</td><td>lar</td></prev<> | vious Next >            | Cance | lar |

Template (tipo) do plugin, texto que vai aparecer no menu e em qual menu será listado o plugin.

|                      | Dunue | 1 | <br> | <br> |
|----------------------|-------|---|------|------|
| Internationalization |       |   |      |      |
| Help                 |       |   |      |      |
| Unit tests           |       |   |      |      |
| Helper scripts       |       |   |      |      |
| Makefile             |       |   |      |      |
| pb_tool              |       |   |      |      |
|                      |       |   |      |      |
|                      |       |   |      |      |
|                      |       |   |      |      |
|                      |       |   |      |      |
|                      |       |   |      |      |
|                      |       |   |      |      |

Desmarque todos para esse plugin,

| Bug tracker | http://bugs                     |
|-------------|---------------------------------|
| Repository  | http://repo                     |
|             | Publication (recommended Items) |
| Home page   | http://homepage                 |
| Tags        | python                          |
| ✓ Flag th   | ne plugin as experimental       |
|             |                                 |
|             |                                 |

Cheque a caixa de plugin experimental pois não iremos distribuir esse plugin no momento.

| QGIS Plugin Builder - 3.2.1                                                                               |        |
|----------------------------------------------------------------------------------------------------|--------|
| QGIS Plugin Builder                                                                                       |        |
| Select Output Directory                                                                                   |        |
| Your plugin is ready to be generated. Select the output directory.                                        |        |
| C:/Users/User/AppData/Roaming/QGIS/QGIS3/profiles/default/python/plugins                                  |        |
| Your plugin will be created in the selected location, using the module name for the name of subdirectory. | fthe   |
| C:/Users/User/AppData/Roaming/QGIS/QGIS3/profiles/default/python/plugins\grid_bu                          | uilder |
|                                                                                                    |        |

A pasta de plugin do sistema (nesse caso em sistema Windows). Clique **Generate** após selecionar o diretório de plugins.

| Q Plugin Builder Results                                                                                                    | × |
|----------------------------------------------------------------------------------------------------|---|
| Plugin Builder Results                                                                                                    |   |
| Congratulations! You just built a plugin for QGIS!                                                                                                    |   |
| Your plugin GridBuilder was created in:<br>C:/Users/User/AppData/Roaming/QGIS/QGIS3/profiles/default/python/plugins\grid_builder                                                                                                    |   |
| Your QGIS plugin directory is located at:<br>C:/Users/User/AppData/Roaming/QGI5/QGI53/profiles/default/python/plugins                                                                                                    |   |
| What's Next                                                                                                    |   |
| <ol> <li>If resources.py is not present in your plugin directory, compile the resources file using pyrcc5 (simply use pb_tool or make if you have automake)</li> <li>Optionally, test the generated sources using make test (or run tests from your IDE)</li> <li>Copy the entire directory containing your new plugin to the QGIS plugin directory (see Notes below)</li> <li>Test the plugin by enabling it in the QGIS plugin manager</li> <li>Customize it by editing the implementation file grid_builder.py</li> <li>Create your own custom icon, replacing the default icon.png</li> <li>Modify your user interface by opening grid_builder_dialog_base.ui in Qt Designer</li> </ol> |   |
| Notes:                                                                                                    |   |
| <ul> <li>You can use pb_tool to compile, deploy, and manage your plugin. Tweak the pb_tool.cfg file included with your plugin as you add files. Install pb_tool using pip or easy_install. See http://loc8.cc/pb_tool for more information.</li> <li>You can also use the Makefile to compile and deploy when you make changes. This requires GNU make (gmake). The Makefile is ready to use, however you will have to edit it to add addional Python source files, dialogs, and translations.</li> </ul>                                                                                                    |   |
| For information on writing PyQGIS code, see http://loc8.cc/pyqgis_resources for a list of resources.                                                                                                    |   |
| ©2011-2019 GeoApt LLC - geoapt.com                                                                                                    |   |
| ОК                                                                                                    | 5 |

Pronto, os arquivos base de seu plugin foram criados na pasta:

#### C:/Users/User/AppData/Roaming/QGIS/QGIS3/profiles/default/python/plugins\grid\_builder

| Users\User\AppData\Roamin | q\QGIS\QGIS3\profiles\default\pytho | n\plugins         |         |  |        |     |
|---------------------------|-------------------------------------|-------------------|---------|--|--------|-----|
|                           | , ,                                 |                   |         |  | 📑 Deta | alh |
| lome                      | Data de modificação                 | Тіро              | Tamanho |  |        |     |
| basico                    | 14/07/2024 09:08                    | Pasta de arquivos |         |  |        |     |
| grid_builder              | 14/07/2024 11:59                    | Pasta de arquivos |         |  |        |     |
| minimo                    | 13/07/2024 15:49                    | Pasta de arquivos |         |  |        |     |
| plugin_reloader           | 14/07/2024 11:35                    |                   |         |  |        |     |
| pluginbuilder3            | 14/07/2024 11:31                    | Pasta de arquivos |         |  |        |     |
|                           |                                     |                   |         |  |        |     |
|                           |                                     |                   |         |  |        |     |
|                           |                                     |                   |         |  |        |     |
|                           |                                     |                   |         |  |        |     |
|                           |                                     |                   |         |  |        |     |
|                           |                                     |                   |         |  |        |     |
|                           |                                     |                   |         |  |        |     |
|                           |                                     |                   |         |  |        |     |
|                           |                                     |                   |         |  |        |     |

## Os arquivos gerados:

| 📒 grid           | l_builder ×                   | +                       |                            |                          |                           | - 0 ×    |
|------------------|-------------------------------|-------------------------|----------------------------|--------------------------|---------------------------|----------|
| $\leftarrow$     | → ↑ C 🗖                       | > ··· QGIS > QGIS3 > pi | rofiles > default > python | > plugins > grid_builder | Pesquisar em grid_builder | ٩        |
| 🕀 No             | vo ~ 🔏 🗘 🛅                    | ▲ Classif               | iicar 🗸 🗮 Visualizar 🗸 🚥   |                          |                           | Detalhes |
|                  | Nome                          | ^                       | Data de modificação        | Тіро                     | Tamanho                   |          |
| > (              | 🔟init                         |                         | 14/07/2024 11:59           | Arquivo PY               | 2 KB                      |          |
| ~                | 🧧 grid_builder                |                         | 14/07/2024 11:59           | Arquivo PY               | 7 KB                      |          |
|                  | 🥁 grid_builder_dialog         |                         | 14/07/2024 11:59           | Arquivo PY               | 2 KB                      |          |
|                  | 📄 grid_builder_dialog_base.ui |                         | 14/07/2024 11:59           | Arquivo UI               | 2 KB                      |          |
| >                | icon                          |                         | 14/07/2024 11:31           | Arquivo PNG              | 2 KB                      |          |
| ~ <mark> </mark> | 📄 metadata                    |                         | 14/07/2024 11:59           | Documento de Texto       | 2 KB                      |          |
| >                | README                        |                         | 14/07/2024 11:59           | Chrome HTML Document     | 2 KB                      |          |
| >                | README                        |                         | 14/07/2024 11:59           | Documento de Texto       | 1 KB                      |          |
| >                | resources                     |                         | 14/07/2024 11:59           | Arquivo PY               | 6 KB                      |          |
|                  | resources.qrc                 |                         | 14/07/2024 11:59           | Arquivo QRC              | 1 KB                      |          |
| >                |                               |                         |                            |                          |                           |          |
| >                |                               |                         |                            |                          |                           |          |
| >                |                               |                         |                            |                          |                           |          |
| >                |                               |                         |                            |                          |                           |          |
| >                |                               |                         |                            |                          |                           |          |
| S<br>10 itens    |                               |                         |                            |                          |                           |          |

Os oito arquivos necessários mais dois arquivos README com instruções do PluginBuilder foram criados automaticamente.

#### Com base no README gerado abaixo vamos aos próximos passos.

#### Plugin Builder Results

Congratulations! You just built a plugin for QGIS!

Your plugin GridBuilder was created in: C:/Users/User/AppData/Roaming/QGIS/QGIS3/profiles/default/python/plugins\grid\_builder

Your QGIS plugin directory is located at: C:/Users/User/AppData/Roaming/QGIS/QGIS3/profiles/default/python/plugins

#### What's Next

- 1. If resources.py is not present in your plugin directory, compile the resources file using pyrcc5 (simply use **pb\_tool** or **make** if you have automake)
- 2. Optionally, test the generated sources using make test (or run tests from your IDE)
- 3. Copy the entire directory containing your new plugin to the QGIS plugin directory (see Notes below)
- 4. Test the plugin by enabling it in the QGIS plugin manager
- 5. Customize it by editing the implementation file grid\_builder.py
- 6. Create your own custom icon, replacing the default icon.png
- 7. Modify your user interface by opening grid\_builder\_dialog\_base.ui in Qt Designer

Notes:

- You can use pb\_tool to compile, deploy, and manage your plugin. Tweak the *pb\_tool.cfg* file included with your plugin as you add files. Install pb\_tool using *pip* or *easy\_install*. See http://loc8.cc/pb\_tool for more information.
- You can also use the Makefile to compile and deploy when you make changes. This requires GNU make (gmake). The Makefile
  is ready to use, however you will have to edit it to add addional Python source files, dialogs, and translations.

For information on writing PyQGIS code, see http://loc8.cc/pyqgis\_resources for a list of resources.

©2011-2019 GeoApt LLC - geoapt.com

O arquivo resouces.py foi gerado automaticamente, desta forma não precisaremos de executar o pyrcc5, somente se quisermos mudar o icone padrão do PluginBuilder.

Os arquivos já estão no diretório correto de plugins.

Vamos testar ele iniciando o QGIS e abrindo o **Complementos->Gerenciar e instalar Complementos**. Em Instalados vemos que ele não foi instalado ainda. Marque ele e instale para testarmos.

| Q Complementos   Inst                     | alados (13)                                                                                                    | ×                                                                                       |
|-------------------------------------------|----------------------------------------------------------------------------------------------------|-----------------------------------------------------------------------------------------|
| 🆄 Tudo                                    | Q Buscar                                                                                                    |                                                                                         |
|                                           | 🗸 🏩 Basico                                                                                                    |                                                                                         |
| lnstalados                                | 🥪 Checar geometria                                                                                                 | Plugin para criação de malha de pontos regulares                                        |
| 🏇 Não instalado<br>👞 Instalar a partir do | <ul> <li>✓ ■ DB Manager</li> <li>✓ Edição Offline</li> <li>✓ GRASS GIS provider</li> <li>✓ Grid Builder</li> </ul> | Plugin para criação de malha de pontos regulares usando uma camada p<br>delimitador     |
| ZIP                                       | MetaSearch Catalog Client                                                                                          | Catagoria Master                                                                        |
| 🔆 Opções                                  | ✓ Minimo     ✓ Minimo     ✓ Minimo     ✓ OrfeoToolbox provider     ✓ Plugin Builder 3                              | Marcadores python<br>Mais informações página inicial rastreador de problemas repositóri |
|                                           | V Plugin Beloader                                                                                                  | Autor Você                                                                              |
|                                           | V  Processing Verificador de topologia                                                                             | Versão instalada 0.1                                                                    |
|                                           |                                                                                                    | Atualizar Tudo Desinstalar Complemento Reinstalar Complemento                           |
|                                           |                                                                                                    | Fechar Ajuda                                                                            |

Inicie ele pelo Menu Vetor.

| s | Vet <u>o</u> r <u>R</u> as | ter    | <u>B</u> anco | de da | dos | ; <u>\</u> | <u>V</u> eb | <u>M</u> alh | a  | Pro | cessa | me | ento |
|---|----------------------------|--------|---------------|-------|-----|------------|-------------|--------------|----|-----|-------|----|------|
| 3 | Geopro                     | ocess  | amento        |       | ۲   |            |             |              | Ĵ  | Ū   | 1     | )  | 3    |
| _ | G <u>e</u> ome             | etrias |               |       | ×   |            |             |              |    |     | 9     |    | -    |
|   | <u>A</u> nalisa            | ir     |               |       | ×   | B          | Ê           |              | •  |     | ¢.    |    | ab   |
| s | <u>G</u> rid Bu            | uilde  | r             |       | Þ   | Þ          | Grid        | Build        | er |     |       | I  |      |
|   | <u>I</u> nvesti            | gar    |               |       | Þ   | -          |             |              |    |     |       |    |      |
|   | Gerend                     | iar d  | ados          |       | Þ   |            |             |              |    |     |       |    |      |

Ou pelo ícone na barra de ferramentas.

|   |      | _ |
|---|------|---|
|   |      |   |
|   | -    |   |
| _ |      |   |
|   |      |   |
|   | 1.00 |   |
|   | -    |   |

Funcionando, mas sem funcionalidade ainda.

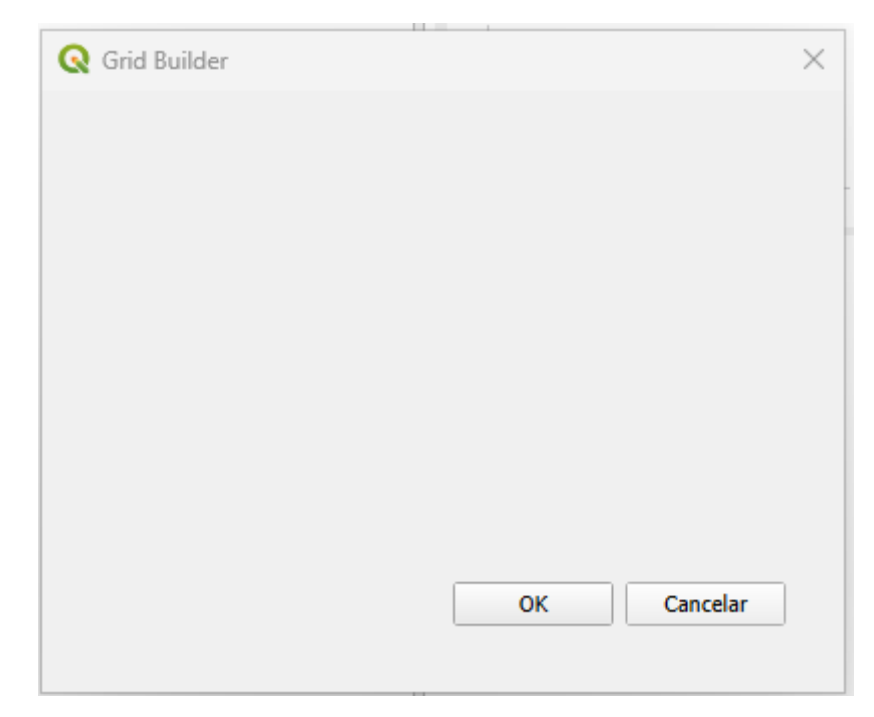

Vamos construir a interface gráfica do usuário (GUI) e adicionar a funcionalidade agora na próxima seção.

# 3 - O plugin Grid\_Builder

O plugin Grid Builder, como o próprio nome já fala constrói malha de pontos regulares usando uma camada espacial do tipo polígono para delimitar onde a malha será criada. Essa ferramenta, embora simples, é muito útil para criar malhas de amostragem.

Vamos iniciar pelo QtDesigner para criarmos a nossa interface gráfica de usuário (GUI). Abra o arquivo **grid\_builder\_dialog\_base.ui** localizado em C:\Users\User\AppData\Roaming\QGIS\QGIS3\profiles\default\python\plugins\grid\_builder no primeiro diálogo do programa em **Open.** 

| New Form - Qt Designer                                                                                                    |                                                              | $\times$                      |
|----------------------------------------------------------------------------------------------------|--------------------------------------------------------------|-------------------------------|
| <ul> <li>✓ templates\forms</li> <li>Dialog with Buttons Bottom</li> <li>Dialog with Buttons Right</li> <li>Dialog without Buttons</li> <li>Main Window</li> <li>Widget</li> <li>&gt; Widgets</li> <li>&gt; Custom Widgets</li> </ul> | 5. God                                                       |                               |
| Show this Dialog on Startup                                                                                                    | Embedded Design<br>Device: None<br>Screen Size: Default size |                               |
| Create                                                                                                    | Open Recent 🔻                                                | Close                         |
| Open Form                                                                                                    |                                                              | ×                             |
| $\leftarrow$ $\rightarrow$ $\checkmark$ $\uparrow$ $\checkmark$ QGIS $\rightarrow$ QGIS $\rightarrow$ profiles $\rightarrow$ default $\rightarrow$ pytho                                                                             | on > plugins > grid_builder $\lor$ $\bigcirc$                | Pesquisar em grid_builder 🛛 🔎 |
| Organizar ▼ Nova pasta                                                                                                    |                                                              | ≣ ▾ 🖬 🚷                       |
| MODELO Nome                                                                                                    | Data de modificação                                          | Тіро                          |
| ashpycache                                                                                                    | 14/07/2024 12:22                                             | Pasta de arquivos             |
| check_list                                                                                                    | 14/07/2024 11:59                                             | Arquivo UI                    |
|                                                                                                    |                                                              |                               |
| > OneDrive                                                                                                    |                                                              |                               |
| ✓ 📮 Este Computad                                                                                                    |                                                              |                               |
| > 💾 OS (C:)                                                                                                    |                                                              |                               |
| > 🥳 KODAK (D:)                                                                                                    |                                                              |                               |
| ✓ KODAK (D:)                                                                                                    |                                                              |                               |
| > ANDRF                                                                                                    |                                                              |                               |
| Nome: grid_builder_dialog_base.ui                                                                                                    |                                                              | Designer UI files (*.ui) 🗸 🗸  |
|                                                                                                    |                                                              | Abrir Cancelar                |

## A seguinte tela aparecerá:

| Qt Designer                                   |                                                               | -                                     | • ×  |
|-----------------------------------------------|---------------------------------------------------------------|---------------------------------------|------|
| File Edit Form View Settings Wi               | ndow Help                                                     |                                       |      |
| D 🥔 🔡 🗖 🕒 📑 🎙                                 | L R R R III = H II III III III III III III III                |                                       |      |
| Widget Box 🗗 🗙                                | 01 Grid Builder - arid builder dialog baseui Object Inspector |                                       | đΧ   |
| Filter                                        | Filter                                                        |                                       |      |
| <ul> <li>Layouts</li> </ul>                   | Object                                                        | Class                                 |      |
| Vertical Layout                               | 🗸 🖼 GridBuilderDialog                                         | Base ODialog                          |      |
| III Horizontal Layout                         | button_box                                                    | QDialogButtonBox                      |      |
| Grid Lavout                                   |                                                               |                                       |      |
| 88 Form Lavout                                |                                                               |                                       | Ψ    |
| × Spacers                                     | Property Editor                                               |                                       | đ×   |
| 2221 Horizontal Spacer                        | Filter                                                        | 4                                     | - /  |
| Vertical Spacer                               | GridBuilderDialonBase : ODi                                   | alon.                                 | - 8- |
| Buttons                                       | Property /                                                    | Value                                 |      |
| Push Button                                   | v Oblivet                                                     | Value                                 |      |
| N Tool Button                                 | ov Carel                                                      | GridBuilderDialogBase                 |      |
| Radio Button                                  | Y QWidget                                                     | , , , , , , , , , , , , , , , , , , , |      |
| Charle Barr                                   | enabled                                                       |                                       |      |
|                                               | → geometry                                                    | [(0, 0), 400 x 300]                   |      |
| Command Link Button                           | → sizePolicy                                                  | [Preferred, Preferred, 0, 0           | 1]   |
| Dialog Button Box                             | > minimumSize                                                 | 0 x 0                                 |      |
| <ul> <li>Item Views (Model-Based)</li> </ul>  | > maximumSize                                                 | 16777215 x 16777215                   |      |
| List View                                     | ≥ sizeIncrement                                               | 0 x 0                                 |      |
| Tree View                                     | Resource Browser                                              |                                       | e ×  |
| Table View                                    |                                                               | Filter                                |      |
| Column View                                   | <resource root=""></resource>                                 |                                       |      |
| Undo View                                     |                                                               |                                       |      |
| <ul> <li>Item Widgets (Item-Based)</li> </ul> |                                                               |                                       |      |
| List Widget                                   |                                                               |                                       |      |
| STree Widget                                  |                                                               |                                       |      |
| Table Widget                                  | Signal/Slot Editor Activ                                      | on Editor Resource Brows              | er   |

Vamos adicionar 5 widgets do tipo Label, 4 widgets do tipo Line Edit e um widget do tipo MapLayerComboBox. Basta clicar no Widget e arrastar até a janela do diálogo.

|                | St. 1. 147.1    | <ul> <li>Input Widgets</li> </ul> |                     |
|----------------|-----------------|-----------------------------------|---------------------|
| × L<br>♥ Label | Display Widgets | Combo Box                         | QgsMapLayerComboBox |
|                |                 | 🗾 Font Combo Box                  |                     |
|                |                 | E Line Edit                       |                     |
|                |                 | AI Text Edit                      |                     |

## Teremos o diálogo mais ou menos com o seguinte formato:

| Qt Grid Build | er - grid_builder_dialog_base.ui* 📃 💌 |
|---------------|---------------------------------------|
| TextLabel     |                                       |
| Texti abel    |                                       |
| Tayti shal    | · · · · · · · · · · · · · · · · · · · |
| Tautiabal     | · · · · · · · · · · · · · · · · · · · |
| TextLabel     |                                       |
| I extLabel .  | · · · · · · · · · · · · · · · · · · · |
|               | OK Cancel                             |
|               |                                       |

Clique no Primeiro TextLabel e no property Editor altere o campo text de TextLabel para **Layer:** conforme abaixo:

| 🔟 Qt Designer                     |                                                   |                                                                                                    | — C              | x c        |
|-----------------------------------|---------------------------------------------------|----------------------------------------------------------------------------------------------------|------------------|------------|
| File Edit Form View Settings Wir  | ndow Help                                         |                                                                                                    |                  |            |
|                                   |                                                   |                                                                                                    |                  |            |
| Widget Box 🗗 🗙                    | 🔃 Grid Builder - grid_builder_dialog_base.ui* 🗖 💌 | Object Inspector                                                                                                    |                  | ē ×        |
| Filter                            |                                                   | Filter                                                                                                    |                  |            |
| List Widget                       | V dyer.                                           | Object Cla                                                                                                    | 55               |            |
| Tree Widget                       | Tevti abel                                        | Single Control State Control State Contro | ialog            |            |
| Table Widget                      | · · · · · · · · · · · · · · · · · · ·             | button_box QD                                                                                                    | ialogButtonBox   |            |
| <ul> <li>Containers</li> </ul>    | TextLabel                                         | label QLa                                                                                                    | abel             |            |
| Group Box                         | . TextLabel                                       | Property Editor                                                                                                    |                  | Ξ×         |
| Scroll Area                       |                                                   | Elitar                                                                                                    |                  | -          |
| Tool Box                          | lextLadel                                         | Filter                                                                                                    |                  | _ / ·      |
| Tab Widget                        |                                                   | label : QLabel                                                                                                    |                  |            |
| Charlosd Wide at                  | OK Cancel                                         | Property Value                                                                                                    |                  | _          |
| Stacked Widget                    |                                                   |                                                                                                    |                  |            |
| Frame                             |                                                   | > text Layer:                                                                                                    |                  | _ <u>•</u> |
| Widget                            |                                                   | textFormat AutoTe                                                                                                    | ext Layer:       |            |
| MDI Area                          |                                                   | Resource Browser                                                                                                    |                  | đΧ         |
| Dock Widget                       |                                                   | 10                                                                                                    | Filter           |            |
| QAxWidget                         |                                                   | · · · · · · · · · · · · · · · · · · ·                                                                                                    |                  |            |
| <ul> <li>Input Widgets</li> </ul> |                                                   | <resource root=""></resource>                                                                                                    |                  |            |
| Combo Box                         |                                                   |                                                                                                    |                  |            |
| 🖌 Font Combo Box                  |                                                   |                                                                                                    |                  |            |
| nex) Line Edit                    |                                                   | Signal/Slot Editor Action Editor                                                                                                    | Resource Browser |            |
|                                   |                                                   |                                                                                                    | Resource browser |            |

Repita o procedimento para os demais TextLabel renomeando eles para

#### Espaçamento de linha:

## Espaçamento de Amostra:

#### Rotação:

## Tampão:

| Qt Designer                              |                                                    |                                        | - 0                       | ×    |
|------------------------------------------|----------------------------------------------------|----------------------------------------|---------------------------|------|
| File Edit Form View Settings Window Help |                                                    |                                        |                           |      |
|                                          | - R - H I II - H I                                 |                                        |                           |      |
| Widget Box 🗗 🗙                           | Ot Grid Builder - grid builder dialog base.ui* 📃 💌 | Object Inspector                       |                           | 8×   |
| Filter                                   |                                                    | Filter                                 |                           |      |
| List Widget                              | · · · · · · · · · · · · · · · · · · ·              | Object                                 | Class                     |      |
| Tree Widget                              | Espacamento de linha:                              | <ul> <li>GridBuilderDialogE</li> </ul> | Base QDialog              | 1    |
| Table Widget                             |                                                    | button_box                             | QDialogButtonBox          |      |
| <ul> <li>Containers</li> </ul>           | Espaçamento de Amostra:                            | label                                  | QLabel                    |      |
| Group Box                                | Rotação:                                           | Property Editor                        |                           | 8×   |
| Scroll Area                              | Tampão:                                            | Filter                                 | ·                         | -    |
| Tool Box                                 | · · · · · · · · · · · · · · · · · · ·              | GridBuilderDialogBase : ODia           |                           | 8 -  |
| Tab Widget                               |                                                    | Broperty                               | Value                     |      |
| Stacked Widget                           |                                                    | lavoutDirection                        | LeftToRight               |      |
| Frame                                    |                                                    | autoFillBackground                     |                           |      |
| Widget                                   |                                                    | styleSheet                             |                           | '    |
| MDI Area                                 | I I I I I I I I I I I I I I I I I I I              |                                        |                           | -    |
| Dock Widget                              |                                                    | Resource Browser                       |                           | e, x |
|                                          |                                                    | / C                                    | Filter                    |      |
| QAXWidget                                |                                                    | <resource root=""></resource>          |                           |      |
| Combo Box                                |                                                    |                                        |                           |      |
| 🖌 Font Combo Box                         |                                                    |                                        |                           |      |
| ABX Line Edit                            |                                                    | Signal/Slot Editor Actio               | n Editor Resource Browser |      |
|                                          |                                                    |                                        |                           |      |

O widget mMapLayerComboBox ficará inalterado, faremos a configuração pelo código python.

Agora altere a propriedade objectName dos campos LineEdit para:

lineEditSpY

lineEditSpX

lineEditRota

lineEditBuf

| Qt Designer                       |                                                    |                               |                   | -         |     | ×   |
|-----------------------------------|----------------------------------------------------|-------------------------------|-------------------|-----------|-----|-----|
| File Edit Form View Settings Wi   | indow Help                                         |                               |                   |           |     |     |
|                                   | L 🔁 🖼 💷 🚍 HH 🏗 III 🗄 🗳                             |                               |                   |           |     |     |
| Widget Box 🗗 🗙                    | Qt Grid Builder - grid_builder_dialog_base.ui* 📃 💌 | Object Inspector              |                   |           |     | δ×  |
| Filter                            | laver                                              | Filter                        |                   |           |     |     |
| List Widget                       |                                                    | Object                        | Class             |           |     |     |
| Tree Widget                       | Espacamento de linha:                              | label_4                       | QLabel            |           |     |     |
| Table Widget                      | · · · · · · · · · · · · · · · · · · ·              | label_5                       | QLabel            |           |     |     |
| Containers                        | Espaçamento de Amostra:                            | lineEditSpY                   | QLineEdit         |           |     |     |
| Group Box                         | Rotação:                                           | Property Editor               |                   |           |     | đΧ  |
| Scroll Area                       | Tampão                                             | Filter                        |                   |           | L _ | é   |
| Tool Box                          |                                                    | line Editory + Otion Edit     |                   |           | •   | 8 - |
| Tab Widget                        |                                                    | Inecatopy : QLinecat          | Malua             |           |     |     |
| Stacked Widget                    | OK Cancel                                          | Property                      | value             |           |     | - U |
| Frame                             |                                                    | objectName                    | lineEditSpV       |           |     |     |
| Widget                            |                                                    | <ul> <li>OWidget</li> </ul>   | intecortopi       |           |     |     |
| MDI Area                          | · · · · · · · · · · · · · · · · · · ·              |                               | -                 |           |     |     |
| MDI Area                          |                                                    | Resource Browser              |                   |           |     | Β×  |
| Dock Widget                       |                                                    | / C                           | Filt              | er        |     |     |
| QAxWidget                         |                                                    | <resource root=""></resource> |                   |           |     |     |
| <ul> <li>Input Widgets</li> </ul> |                                                    |                               |                   |           |     |     |
| Combo Box                         |                                                    |                               |                   |           |     |     |
| 🗾 Font Combo Box                  |                                                    |                               |                   |           |     |     |
| REX Line Edit                     |                                                    | Signal/Slot Editor Ac         | rtion Editor Deer | urca Brow | Car |     |
|                                   |                                                    | Signay orot Editor Ac         | Resu              | urce brow | 301 |     |

Pronto, salve o diálogo e feche o QtDesigner.

Vamos agora editar o arquivo **grid\_builder.py** para realizar a tarefa. Vamos ter de adicionar algumas bibliotecas de suporte via **import** e adicionar o código na função **run** que vai fazer a validação inicial dos campos e a criação da camada de pontos da malha.

#### As bibliotecas serão (adicionar as faltantes):

```
from qgis.PyQt.QtCore import QSettings, QTranslator, QCoreApplication
from qgis.PyQt.QtGui import QIcon, QIntValidator
from qgis.PyQt.QtWidgets import QAction,QMessageBox
# Initialize Qt resources from file resources.py
from .resources import *
# Import the code for the dialog
from .grid_builder_dialog import GridBuilderDialog
import os.path
from qgis.core import QgsProject, QgsPointXY, QgsGeometry, QgsVectorLayer,QgsFeature
from qgis.core import QgsPoint, QgsField, QgsMapLayerType, QgsWkbTypes
```

#### A função run ficará assim:

```
def run(self):
    if self.first_start == True:
        self.first_start = False
        self.dlg = GridBuilderDialog()
        self.dlg.mMapLayerComboBox.setShowCrs(True)
```

```
self.map layers = QgsProject.instance().mapLayers().values()
            self.allow list = [
                                 lyr.id() for lyr in self.map layers if lyr.type() ==
QgsMapLayerType.VectorLayer
                                 and lyr.geometryType() == QgsWkbTypes.PolygonGeometry
                             1
            self.except list = [l for l in self.map layers if l.id() not in self.allow list]
            self.dlg.mMapLayerComboBox.setExceptedLayerList(self.except list)
            onlyInt = QIntValidator() # mudar para QDoubleValidator se for usar lat long também
            self.dlg.lineEditSpY.setText('400')
            self.dlg.lineEditSpY.setValidator(onlyInt)
            self.dlg.lineEditSpX.setText('200')
            self.dlg.lineEditSpX.setValidator(onlyInt)
            self.dlg.lineEditRota.setText('0')
            self.dlg.lineEditRota.setValidator(onlyInt)
            self.dlg.lineEditBuf.setText('1000')
            self.dlg.lineEditBuf.setValidator(onlyInt)
        self.dlg.show()
        result = self.dlg.exec ()
        if result:
            if self.dlg.lineEditSpY.text() == '' or self.dlg.lineEditSpX.text() == '' or
self.dlg.lineEditRota.text() == '' or self.dlg.lineEditBuf.text() == '':
                 QMessageBox.warning(self.iface.mainWindow(),
                          'Erro',
                          "Entre todos os campos por favor\nSaindo...")
                return
            layer = self.dlg.mMapLayerComboBox.currentLayer()
            feats = [ feat for feat in layer.getFeatures()]
            points = []
            spacing y = int(self.dlg.lineEditSpY.text())
            spacing x = int(self.dlg.lineEditSpX.text())
            rotacao= int(self.dlg.lineEditRota.text())
            extensao= int(self.dlg.lineEditBuf.text())
            #executar o código
            # - -
            for feat in feats:
                 centroid = feat.geometry().centroid().asPoint()
                 extent = feat.geometry().boundingBox()
                xmin=int(round(extent.xMinimum()-extensao, -2))
ymin=int(round(extent.yMinimum()-extensao, -2))
                 xmax=int(round(extent.xMaximum()+extensao, -2))
                ymax=int(round(extent.yMaximum()+extensao, -2))
                rows = int(((ymax) - (ymin))/spacing y)
                cols = int(((xmax) - (xmin))/spacing_x)
                x = xmin
                y = ymax
                geom_feat = feat.geometry()
                 for i in range(rows+1):
                     for j in range(cols+1):
                         pt = QgsPointXY(x,y)
                         tmp pt = QgsGeometry.fromPointXY(pt)
                         tmp_pt.rotate(rotacao, centroid)
if tmp_pt.within(geom_feat):
                            points.append(tmp pt.asPoint())
                         x += spacing x
                    x = xmin
                     y -= spacing_y
            epsg = layer.crs().postgisSrid()
            #gerando pontos
            uri = "PointZ?crs=epsg:" + str(epsg) + "&field=id:integer""&index=yes"
            mem_layer = QgsVectorLayer(uri, 'gridpoints', 'memory')
            prov = mem layer.dataProvider()
            feats = [ QgsFeature() for i in range(len(points)) ]
            for i, feat in enumerate(feats):
                 feat.setAttributes([i])
                 feat.setGeometry(QgsPoint(points[i].x(),points[i].y(),0.0))
            prov.addFeatures(feats)
            QgsProject.instance().addMapLayer(mem_layer)
            QMessageBox.information(self.iface.mainWindow(),
                          'Pronto',
                          "Pontos de amostragem criados!")
            Return
```

Antes de comentarmos o código adicionado vamos testar o plugin. Abra o QGIS e o plugin será carregado já com as alterações feitas. Ao iniciarmos o plugin teremos:

| 🔇 Grid Builder          | ×           |
|-------------------------|-------------|
| Layer:                  | •           |
| Espaçamento de linha:   | 400         |
| Espaçamento de Amostra: | 200         |
| Rotação:                | 0           |
| Tampão:                 | 1000        |
|                         | OK Cancelar |

Primeiro crie ou abra uma camada do tipo polígono para executar o plugin Grid Builder.

Clique em cancelar e crie um polígono (em coordenadas UTM, lat long funciona, mas os espaçamentos e o tampão devem ser entrados como decimal de grau e os campos de entrada validam somente inteiros, para aceitar decimais é preciso mudar o "validator" para QDoubleValidator no código).

Caso prefira carregue a camada polígono do site em : https://gdatasystems.com/pyqgis/index.php

| Q *Projeto sem título — QGIS                                                                                                    | - 0 ×                                                                                                   |
|----------------------------------------------------------------------------------------------------|----------------------------------------------------------------------------------------------------|
| Projeto <u>E</u> ditar <u>Exibir</u> <u>C</u> amada <u>C</u> onfigurações (                                                                                                    | Çomplementas Vetgr Baster Basto de dados Web Malha Progessamento Ajuda                                  |
| 🗅 🚞 🗒 🌄 😪 🕄 🖤                                                                                                    | μ 戸 辺 (1)                                                                                               |
| 🕷 🎕 Vi 🔏 🖏 🎛 🖉 🛛                                                                                                    | / 長/-名友-該自べの回らけ! 🔍 🧠 🔍 忠忠忠 (像) 🐟 🧮 🖉 🎟 🖉 🤉 👘 🥂 🤈 🕫 🔲                                                    |
| Navegador 🖉 🛞                                                                                                    |                                                                                                    |
| 🖫 😋 🝸 🖆 O                                                                                                    |                                                                                                    |
| 🚖 Favoritos                                                                                                    |                                                                                                    |
| Image: Image: Imag |                                                                                                    |
| CA (OS)                                                                                                    |                                                                                                    |
| Di (KODAK)     Geoßadases                                                                                                    |                                                                                                    |
| SpatiaLite                                                                                                    |                                                                                                    |
| PostgreSQL                                                                                                    |                                                                                                    |
| MS SQL Server                                                                                                    |                                                                                                    |
| Oracle                                                                                                    |                                                                                                    |
| WMS/WMIS<br>Scenes                                                                                                    |                                                                                                    |
| Wector Tiles                                                                                                    |                                                                                                    |
| <ul> <li>XVZ Tiles</li> <li>FSRI</li> </ul>                                                                                                    |                                                                                                    |
| Mapzen Global Terrain                                                                                                    |                                                                                                    |
| OpenStreetMap                                                                                                    |                                                                                                    |
| WFS / OGC API - Features                                                                                                    |                                                                                                    |
| ArcGIS REST Servers                                                                                                    |                                                                                                    |
|                                                                                                    |                                                                                                    |
|                                                                                                    |                                                                                                    |
| Camadas 🔞 🕅                                                                                                    |                                                                                                    |
| 🗸 🕼 🔍 🍸 🏭 🛪 🗊 🖬                                                                                                    |                                                                                                    |
| V poligono                                                                                                    |                                                                                                    |
|                                                                                                    |                                                                                                    |
|                                                                                                    |                                                                                                    |
|                                                                                                    |                                                                                                    |
|                                                                                                    |                                                                                                    |
|                                                                                                    |                                                                                                    |
|                                                                                                    |                                                                                                    |
|                                                                                                    |                                                                                                    |
|                                                                                                    |                                                                                                    |
|                                                                                                    |                                                                                                    |
|                                                                                                    |                                                                                                    |
|                                                                                                    |                                                                                                    |
|                                                                                                    |                                                                                                    |
| D Economica pages Installings (Ctd.)                                                                                                    | Caerdenada 612192 8235316 🐝 Escala 1:124296 🛪 🖨 Luna 100% 👶 Retarão 0.0 ° 🚖 🗸 Renderizar 🖤 EPSC-31982 🚥 |

Camada polígono carregada.

Execute o plugin com os seguintes parâmetros:

| Q Grid Builder          | ×                         |
|-------------------------|---------------------------|
| Layer:                  | 🗭 poligono [EPSG:31982] 💌 |
| Espaçamento de linha:   | 1000                      |
| Espaçamento de Amostra: | 500                       |
| Rotação:                | -15                       |
| Tampão:                 | 1000                      |
|                         | OK Cancelar               |

A seguinte mensagem aparece e a camada temporária gridpoint é criada.

|                                                                                                    | Q Pronto                                                                | ×                                                           |                                             |
|----------------------------------------------------------------------------------------------------|-------------------------------------------------------------------------|-------------------------------------------------------------|---------------------------------------------|
|                                                                                                    | i                                                                       | Pontos de amostragem criados!<br>OK                         |                                             |
|                                                                                                    |                                                                         |                                                             |                                             |
| Q *Projeto sem titulo — QGIS<br>Besiato Editar Eviliar Camada Configu                                                                                                    | rendar Complementor Vietor Parter Banco de dador Web Malha Deverramento | Alicela                                                     | - 0 ×                                       |
| 0 🖿 🗟 🖸 📽 🛍 🔘                                                                                                    |                                                                         | 🔣 - 📴 - 🖏 - 🔍 - 🔍 🛗 🌞 Σ 🛅 - 🚍 - 🤛 🔍 -                       |                                             |
| 🧟 🎕 Vi 🔏 🖷 🔛                                                                                                    |                                                                         | भू 👒 🕮 भा भा भा भा भा भा 🛞 🏩 😹 📷 🎢 🗩 🔝                      |                                             |
| Navegador                                                                                                    | (1) (B)                                                                 |                                                             |                                             |
| Anounce Expension     Anounce Expension     Anounce Expension     Anounce Expension     Constance     Constance     Constance     Westy Wats     Senses     Westy Wats     Anounce     Westy Wats     Constance     Westy Wats     Westy Take     House Close Anounce     Westy Occ. AP - Features     Westy Occ. AP - Features     Westy |                                                                         |                                                             |                                             |
|                                                                                                    |                                                                         |                                                             |                                             |
| Q. Escreva para localizar (Ctrl+K)                                                                                                    | 1 entrada da legenda removida.                                          | Coordenada 625235 6216311 🛞 Escala 1:124796 💌 🔒 Lapa 100% 🌣 | Rotação 0,0 * 🗘 🗸 Renderizar 💮 EPSG:31982 📿 |

Agora é só salvar a camada criada.

Este bloco do código inicializa os widgets do plugin carregando os polígonos abertos no combo box e adicionando os valores iniciais nas linhas editáveis.

```
def run(self):
        if self.first_start == True:
            self.first start = False
            self.dlg = GridBuilderDialog()
            self.dlg.mMapLayerComboBox.setShowCrs(True)
            self.map layers = QgsProject.instance().mapLayers().values()
            self.allow_list = [
                                lyr.id() for lyr in self.map layers if lyr.type() ==
QgsMapLayerType.VectorLayer
                                and lyr.geometryType() == QgsWkbTypes.PolygonGeometry
                            1
            self.except list = [l for l in self.map layers if l.id() not in self.allow list]
            self.dlg.mMapLayerComboBox.setExceptedLayerList(self.except list)
            onlyInt = QIntValidator() mudar para QDoubleValidator se for usar lat long também
            self.dlg.lineEditSpY.setText('400')
            self.dlg.lineEditSpY.setValidator(onlyInt)
            self.dlg.lineEditSpX.setText('200')
            self.dlg.lineEditSpX.setValidator(onlyInt)
            self.dlg.lineEditRota.setText('0')
            self.dlg.lineEditRota.setValidator(onlyInt)
            self.dlg.lineEditBuf.setText('1000')
            self.dlg.lineEditBuf.setValidator(onlyInt)
```

O bloco seguinte checa se os campos estão todos preenchidos e assinala eles às variáveis do programa.

Aqui lemos o polígono e assinalamos sua extensão, calculamos o buffer e checamos qual sistema de coordenada devemos usar para gerar os pontos.

```
#executar o código
#------
#
for feat in feats:
    centroid = feat.geometry().centroid().asPoint()
    extent = feat.geometry().boundingBox()
    xmin=int(round(extent.xMinimum()-extensao, -2))
    ymin=int(round(extent.yMinimum()-extensao, -2))
    xmax=int(round(extent.yMaximum()+extensao, -2))
    ymas=int(round(extent.yMaximum()+extensao, -2))
    rows = int(((ymax) - (ymin))/spacing_y)
    cols = int(((xmax) - (xmin))/spacing_x)
    x = xmin
    y = ymax
```

Finalmente criamos os pontos e carregamos eles em um arquivo na memória.

```
geom feat = feat.geometry()
    for i in range (rows+1):
        for j in range(cols+1):
            pt = QgsPointXY(x, y)
            tmp pt = QgsGeometry.fromPointXY(pt)
            tmp_pt.rotate(rotacao, centroid)
if tmp_pt.within(geom_feat):
                points.append(tmp_pt.asPoint())
            x += spacing x
        x = xmin
        y -= spacing_y
epsg = layer.crs().postgisSrid()
uri = "PointZ?crs=epsg:" + str(epsg) + "&field=id:integer""&index=yes"
mem layer = QgsVectorLayer(uri, 'gridpoints', 'memory')
prov = mem layer.dataProvider()
feats = [QgsFeature() \text{ for i in range(len(points))}]
for i, feat in enumerate(feats):
    feat.setAttributes([i])
    feat.setGeometry(QgsPoint(points[i].x(),points[i].y(),0.0))
prov.addFeatures(feats)
QgsProject.instance().addMapLayer(mem layer)
QMessageBox.information(self.iface.mainWindow(),
             'Pronto',
             "Pontos de amostragem criados!")
Return
```

No próximo módulo avançaremos um pouco mais com um novo exemplo de plugin que usa uma biblioteca externa, não padrão do QGIS. Até lá!